为保证考生信息安全,请意向考生按以下步骤操作

请加入调剂咨询 QQ 群: 584780965 群 633977962 群 122801116 (请勿重复进群) 后续事 项通知会及时发布在群里

招生咨询电话: 0574-87911122

## 调剂生源登记系统操作步骤:

第一步:如果原电脑已经安装过其他版本的 EasyConnect,请卸载并重启。

## 第二步:下载 VPN 控件。

1、请使用 360 安全浏览器访问 https://210.72.19.19

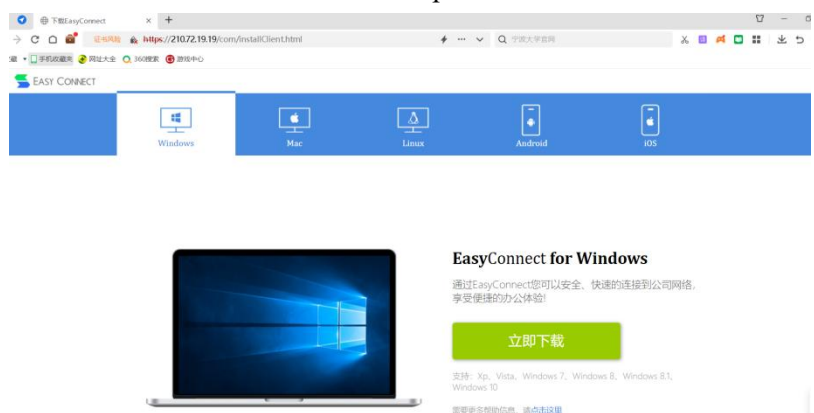

2、点击立即下载,下载完成后点击运行安装,安装成功后如下图。

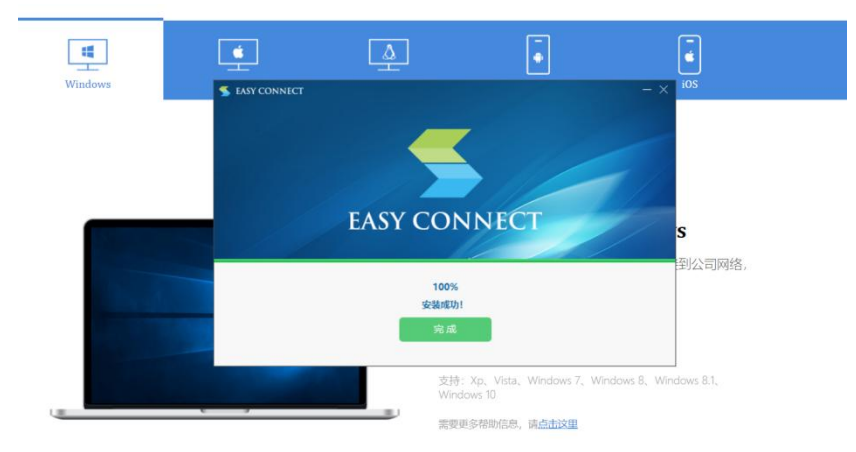

## 第三步:登陆 VPN

1、继续使用 360 安全浏览器访问 https://210.72.19.19 ,如下图

| < → C ∩ 📽                                          | Q https://210.72.19.19      |
|----------------------------------------------------|-----------------------------|
| 📩 收藏 🔻 🛄 手机收藏夹 🤤                                   | 🕐 网址大全 🔵 360搜索 🜀 游戏中心       |
|                                                    | 2                           |
| 登录                                                 |                             |
| 用户名                                                |                             |
| 密 码                                                |                             |
| 登录                                                 |                             |
| 其它登录方式:                                            |                             |
| 🗔 证书登录                                             | 🔐 USB-Key登录                 |
| <ul> <li>自动安装组件失败,请</li> <li>登录异常,请下载修复</li> </ul> | 手动 <u>下载安装组件</u><br>工具 尝试修复 |

| ★ 收藏 ▼ □ 手机收藏夹 | 全 💽 360搜索 🐻 游戏中心 |
|----------------|------------------|
| 资源组列表 ■ 研究生管理  | Nimte研究生管理       |

3、点击上图 "Nimte 研究生管理",进入到"宁波材料所学生信息管理系统"如下图

| 1/2/1/1/H/1/J-I | :信息官埋条狁                               |  |
|-----------------|---------------------------------------|--|
| 邮箱地址:           | 请输入邮件地址                               |  |
| 登录密码:           | 请输入密码                                 |  |
| 登录方式:           | ● 按密码登录 ○ 按短信验证码登录                    |  |
| 验证码:            | 5位数验证码 PJ 5 X3                        |  |
|                 | 提示:如果忘记密码,可以使用手机短信登录。                 |  |
|                 | 登录 还未注册? 点击这里开始注册                     |  |
| 验证码:            | の位数验证码 PJ 5 X3 提示: 如果忘记密码,可以使用手机赔偿登录。 |  |

## 第四步: 注册信息系统, 完成考生调剂信息登记

1、点击开始注册,到以下界面,按要求填写信息完成注册。

|   | 宁波材料所学 | 生信息管理系统      |        |         |                       |       |      |
|---|--------|--------------|--------|---------|-----------------------|-------|------|
|   | 邮箱地址:  | 请输入邮件地址      |        |         |                       |       |      |
|   | 姓名:    | 请输入真实姓名      |        |         |                       |       |      |
|   | 奥型:    | 调制生          | ~      |         | - International       |       |      |
|   | 手机号码:  | 请输入手机号码      |        |         |                       |       |      |
|   | 身份证号码: | 请输入身份证号码     |        |         |                       |       |      |
|   | 登录密码:  | 请输入密码        |        |         |                       |       |      |
|   | 确认密码:  | 请输入密码        | 11.113 | C DESER | THE PARTY             |       | . An |
|   | 验证码:   | 5位教验证码 M5W4Y | 100    | IT IT   |                       | FURNA |      |
| ~ |        | 注册 已有账户? 点击运 | 理开始变量  |         | and the second second | -     |      |

2、注册完成后登陆系统,填写调剂生信息,完成后保存即可

| 宁波材料所学生信息管理系统     Skudent Information Management System of CNITECH, CAS |   |                         |
|-------------------------------------------------------------------------|---|-------------------------|
| 系统操作菜单<br>DPERRITION HEHAI                                              |   | 当前位置: 个人信息 >> 添加/编辑调制信息 |
| 8个人信息                                                                   | • | △ 调剂生信息                 |
| □□ 调剂生信息                                                                | - | *7                      |
| > 调剂生信息                                                                 |   | 生日:                     |
|                                                                         |   | 民族:                     |
|                                                                         |   | 政治面鏡:                   |
|                                                                         | 4 | 本科学校:                   |
|                                                                         |   | 本科专业名称及专<br>业代码:        |
|                                                                         |   | 本科入学及毕业时<br>间:          |
|                                                                         |   | 英语秘别及分数:                |
|                                                                         |   | 本科专业排名:                 |
|                                                                         |   | 原报考单位:                  |
|                                                                         |   | 原报考专业:                  |
|                                                                         |   | 准考证号:                   |
|                                                                         |   |                         |

3、系统将不会显示审核状态等,后续通知可能会通过邮件或电话与你联系